# Инструкция пользователя (Быстрая настройка) P2P артикул DE-WWI-A720 видеоняня WiFi (часы настольные, яблоко).

Спасибо за совершённую покупку в нашем магазине.

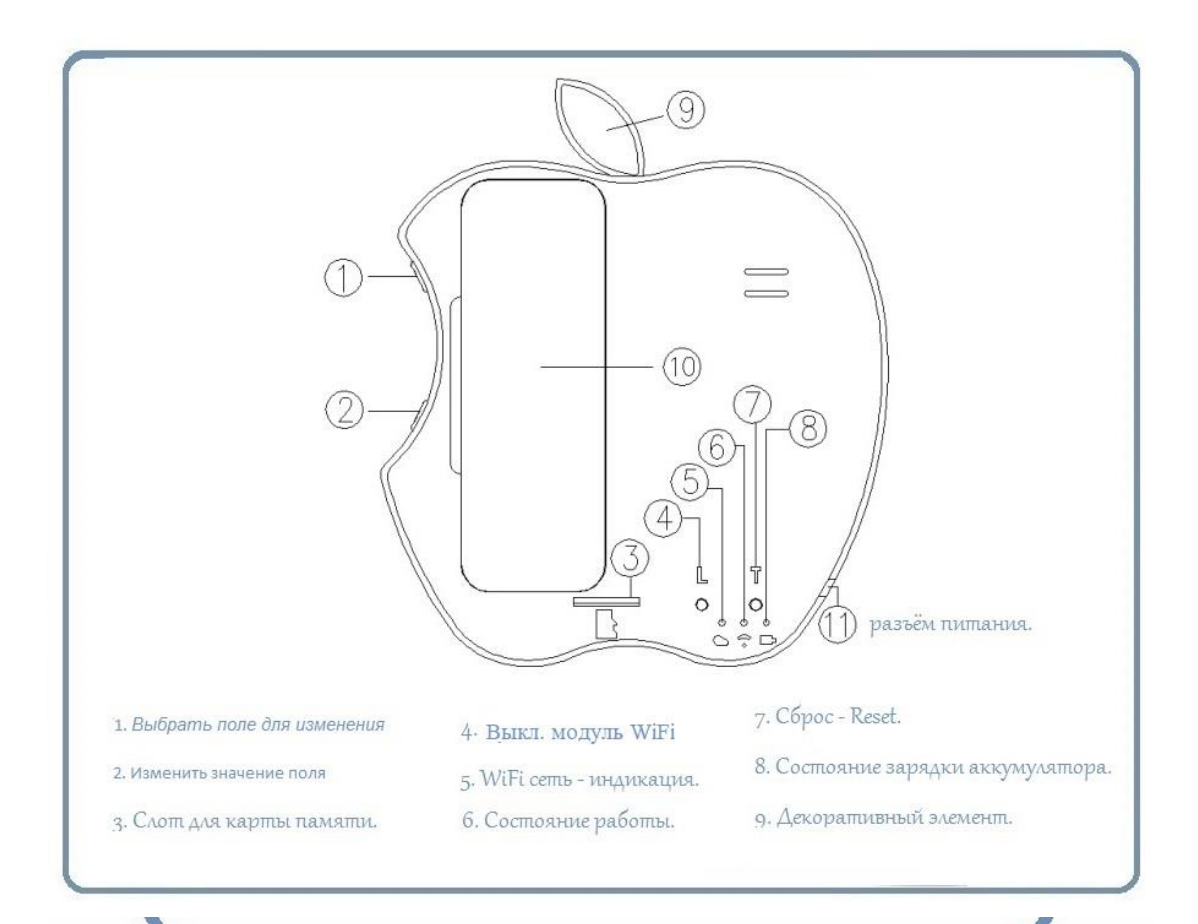

Распаковываем оборудование.

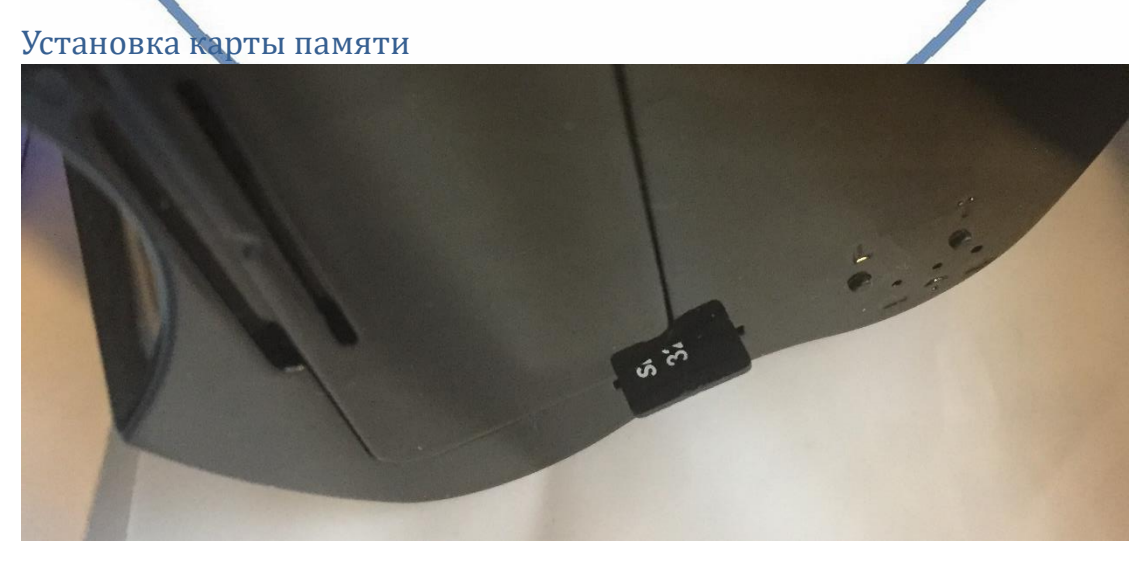

#### Вариант 1 (карта памяти БУ)

Перед установкой карты памяти, необходимо отформатировать ее на ПК стандартным способом файловая система FAT32. Затем вставить ее в слот TF до щелчка.

Вариант 2 (карта новая)

Вставляйте в слот ТF до щелчка.

## Подготовка аккумулятора к работе.

Откройте отсек для аккумулятора.

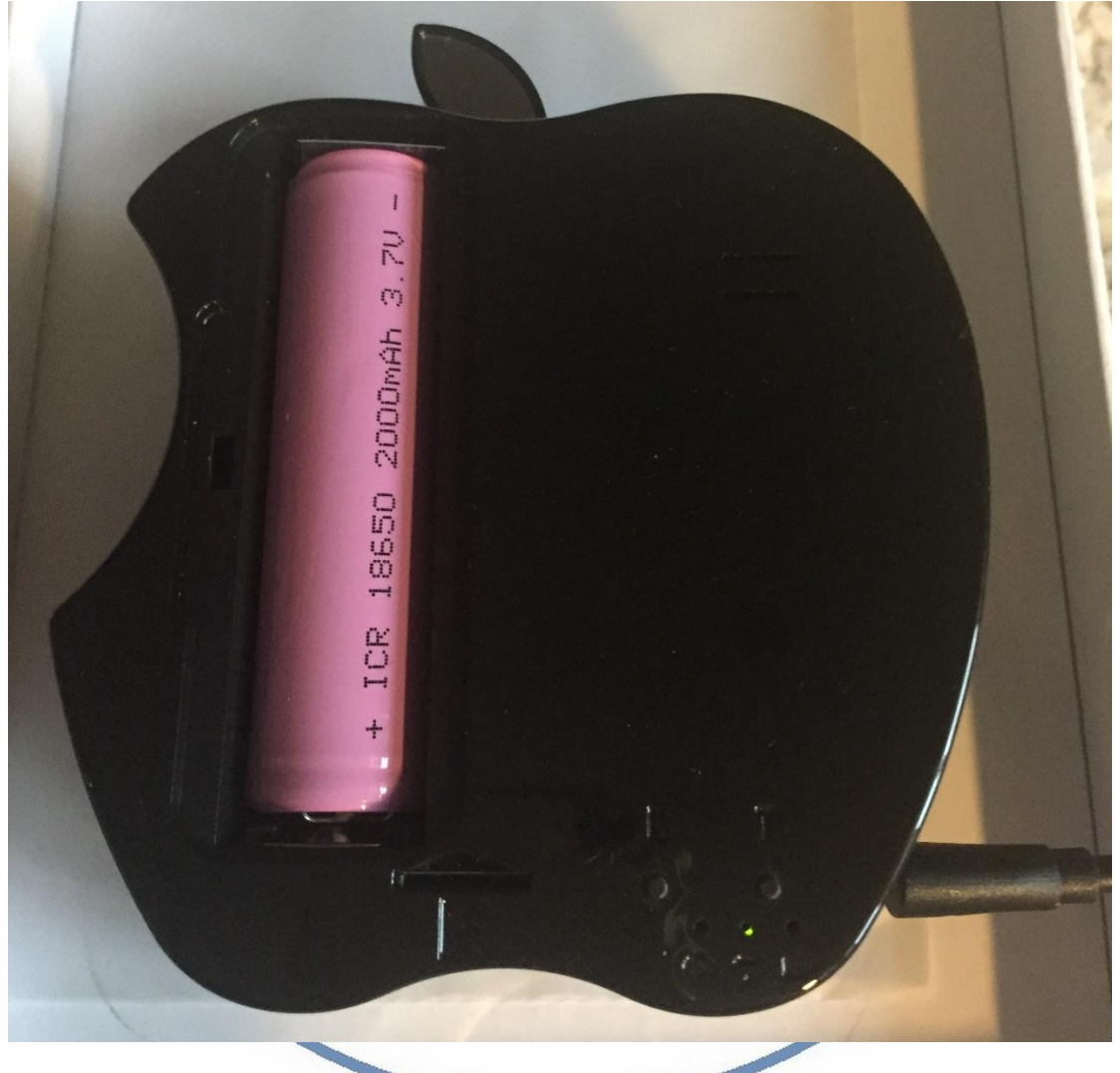

Извлеките пластиковую прокладку. Закройте отсек.

# Подключаем питание к изделию.

Соедините кабель питания с Блоком питания и изделием. Включите напряжение 220В, 50Гц.

#### <u>Примечание</u>

В месте установки устройства должен быть устойчивый сигнал WiFi вашей локальной сети.

# Включение и настройка

Подготовка – установка софта на мобильное устройство.

Вам нужно приложение Camwf или Nanotrix установить на смартфон. Где его взять?

| ••••• Билайн 🗢 9:<br>Q camwf                                                                                           | 21 7 8 84 %                                                                                  | Nanotrix                                                                   |
|----------------------------------------------------------------------------------------------------|----------------------------------------------------------------------------------------------|----------------------------------------------------------------------------|
| Camwf<br>Hao Yu                                                                                                    | *загрузить                                                                                   | уи пао<br>Nanotrix является<br>постоянным<br>бесплатный<br>***** БЕСПЛАТНО |
|                                                                                                    |                                                                                              |                                                                            |
| Для Android сма<br>или Nanotrix и за                                                                                   | ртфонов, пожалуйста найди<br>грузите АРР.                                                    | ите поиском в Google Play: Camwf                                           |
| Для iPhone, пожа<br>скачайте и устано<br>Первый запуск.<br>Включаем Ваш смарт<br>••••• Билан * 9:28<br>Настройки Wi-Fi | алуйста найдите приложени<br>овите АРР.<br><b>РЗРУИГІСЛ</b><br>фон в режим настройки WiFi се | е в App Store: Camwf или Nanotrix<br>M.RU<br>THRU                          |
|                                                                                                    | DIV/IRY.R                                                                                    |                                                                            |
| Wi-Fi                                                                                                    |                                                                                              |                                                                            |
| <ul> <li>NETGEAR_Divary</li> </ul>                                                                                     | ê † (Ì)                                                                                      |                                                                            |
| ВЫБРАТЬ СЕТЬ                                                                                                    |                                                                                              |                                                                            |
| Corbina_2                                                                                                    | ≗ ≑ (Ì)                                                                                      |                                                                            |
| divary                                                                                                    | ∎ <del>⊽</del> ()                                                                            |                                                                            |
| melamori                                                                                                    | <b>₽</b> ♥ ( <b>i</b> )                                                                      |                                                                            |
| my dom                                                                                                    | ∎ ≈ ( <u>)</u>                                                                               |                                                                            |
| RT_bdded8                                                                                                    | ÷ (i)                                                                                        |                                                                            |
| ZyXEL_KEENETIC_LITE                                                                                                    |                                                                                              |                                                                            |
| Другая                                                                                                    |                                                                                              |                                                                            |

Выбираем эту сеть. Подключаемся.

Затем, открываем мобильное приложение Camwf или Nanotrix

Вы попадёте в главное окно приложения.

| G<br>Tear stress ******* & | 9:22<br>Devices  | 7 8 84 x <b>■</b> )+ |                            |            |          |
|----------------------------|------------------|----------------------|----------------------------|------------|----------|
|                            |                  |                      |                            |            |          |
|                            |                  |                      |                            |            |          |
|                            |                  |                      |                            |            |          |
|                            |                  |                      |                            |            |          |
|                            |                  |                      |                            |            |          |
|                            |                  |                      |                            |            |          |
|                            |                  |                      |                            |            |          |
| Devices                    |                  |                      | нажмите на + в верхней пра | авой части | экрана.  |
| Выберите э                 | тот пунк         | т меню               | 1 1                        |            |          |
| ••••• Билайн रू<br>Back    | 9:27<br>Add Devi | <i>1</i> ∦;          | 85 % 🛑 +                   |            | . \      |
| LAN Sea                    | rch Devices      | 3                    |                            | . 1        |          |
| Add Dev                    | ice By ID        |                      | FISEC.RU                   |            |          |
| –<br>Появится за           | апись            |                      | DIVARY.RU                  | ' /        |          |
| •••оо Б                    | илайн            | LTE                  | 9:28                       | ◀ ∦        | 85 % 💼 🗲 |
| Add                        | d Dev            | vice                 | LAN search devi            | ices       | C        |
| LI                         |                  |                      |                            |            | >        |
|                            |                  |                      |                            |            |          |

Ваше устройство нашлось. Кликайте на него.

Выскочит уведомление о разрешении доступа приложения для микрофона. Подтвердите – да.

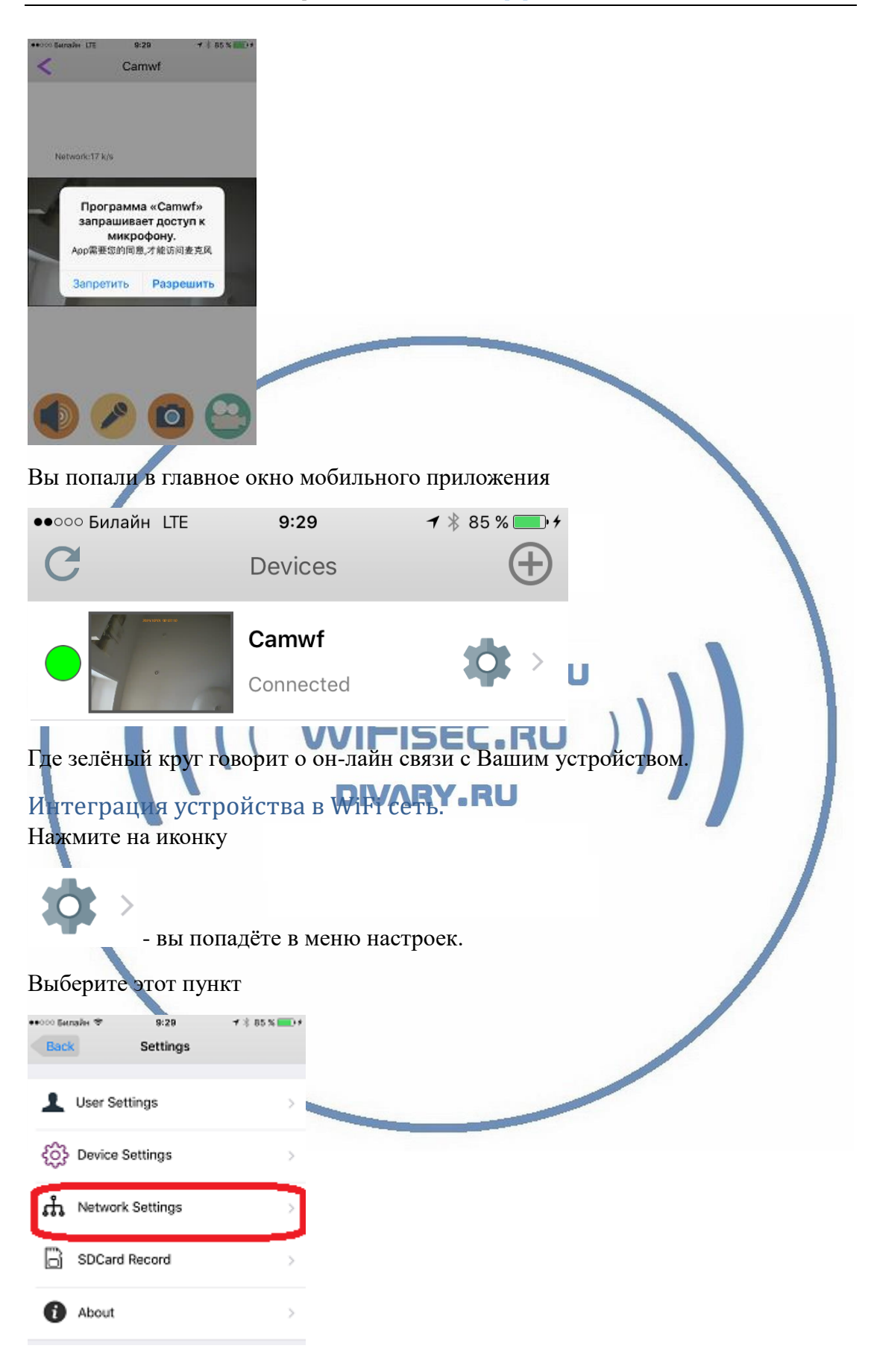

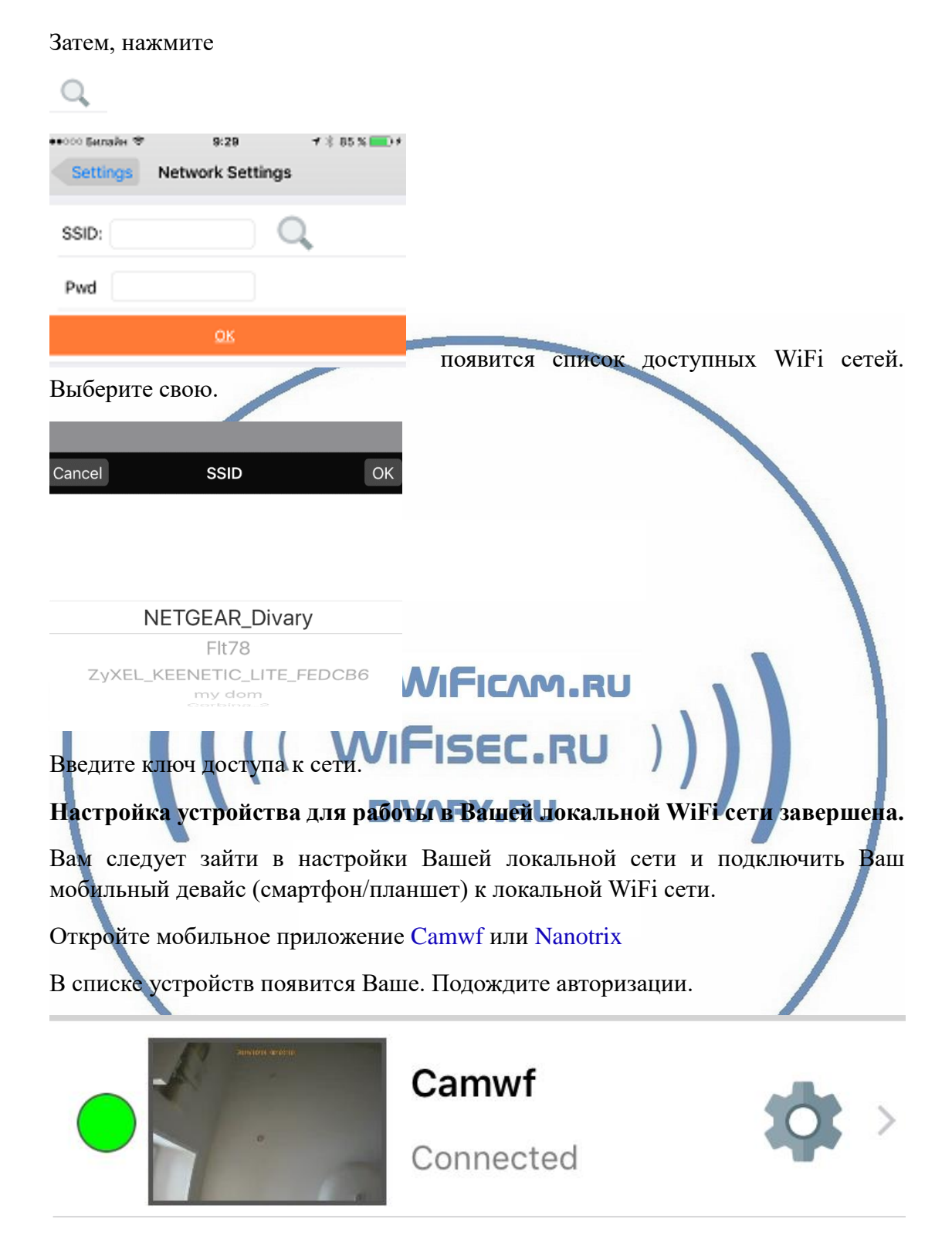

Ваше устройство работает в штатном режиме и доступно к просмотру.

Давайте рассмотрим основные настройки софта Camwf или Nanotrix

|                       | ажимаете. Попадаете в меню.                                                   |
|-----------------------|-------------------------------------------------------------------------------|
| L User Settings       | >                                                                             |
| දිරිදි Device Setting | gs >                                                                          |
| ាំ Network Sett       | ngs >                                                                         |
| SDCard Reco           | rd >                                                                          |
| About                 |                                                                               |
| 1. Настр<br>имени     | оойки пользователя. Смена пароля доступа к устройству. Смена<br>и устройства. |
| ••••• Билайн 🗢        | 9:29 <b>7</b> × 85 % <b>••</b> +                                              |
| Settings              | Oser Settings<br>M.RU                                                         |
| Device Name           | Camwf                                                                         |
| Device ID             |                                                                               |
| User Name             | admin                                                                         |
| Password              | •••••                                                                         |
| NEW PASSW             | ORD                                                                           |
| Password1             |                                                                               |
| Password2             |                                                                               |

2. Настройки устройства.

Здесь Вы ведете настройки записи, можно настроить время активации записи.

Запись по детектору движения – будут писаться клипы по детектору движения.

Включение непрерывной записи, запись будет вестись по кругу. Старая будет затираться новой.

В этой же закладке, вы можете сбросить устройство в заводские установки (фабричная установка) дистанционно.

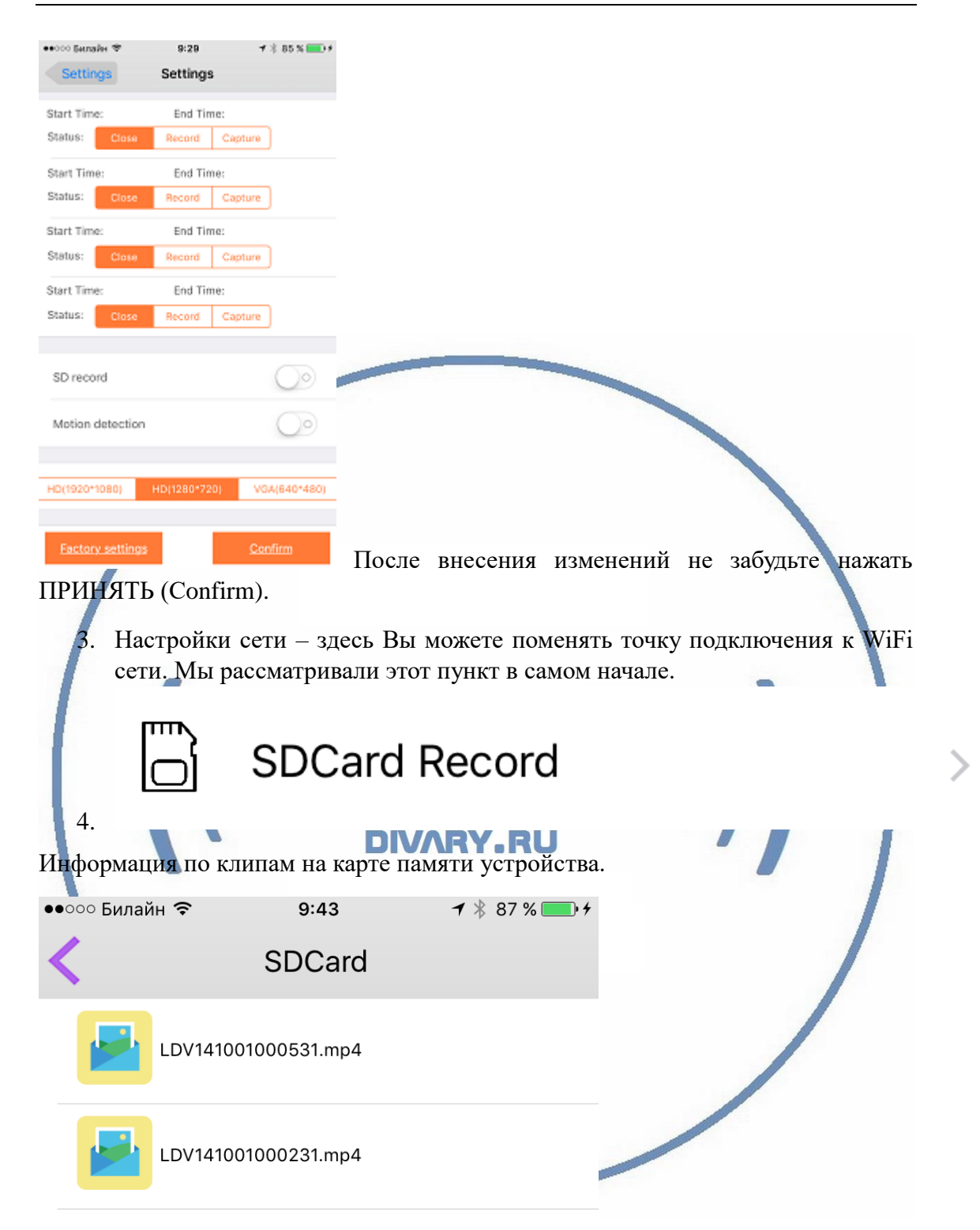

Вы видите список, можете выбрать клип и сохранить его на мобильное приложение для доступа к просмотру или удалить клип.

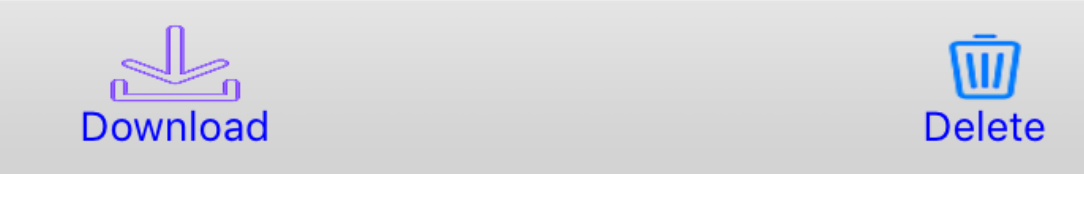

Все скачанные клипы хранятся в мобильном устройстве в закладке

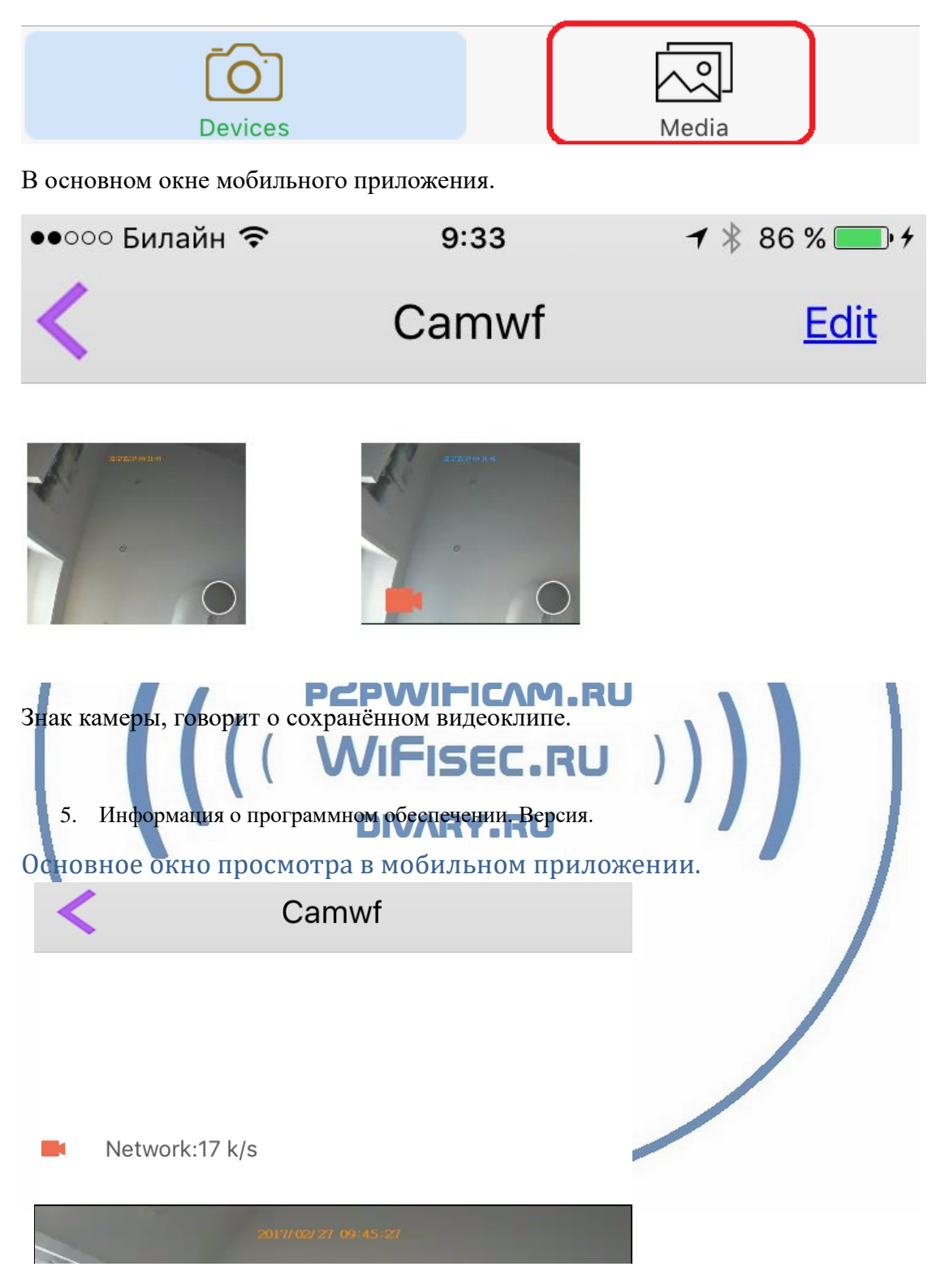

Знак камеры, мигает – идёт запись на карту памяти.

Рядом – данные по каналу связи – показан трафик передачи данных на Ваш мобильный девайс.

Дата + время накладывается автоматически на видео.

## Нижняя часть экрана

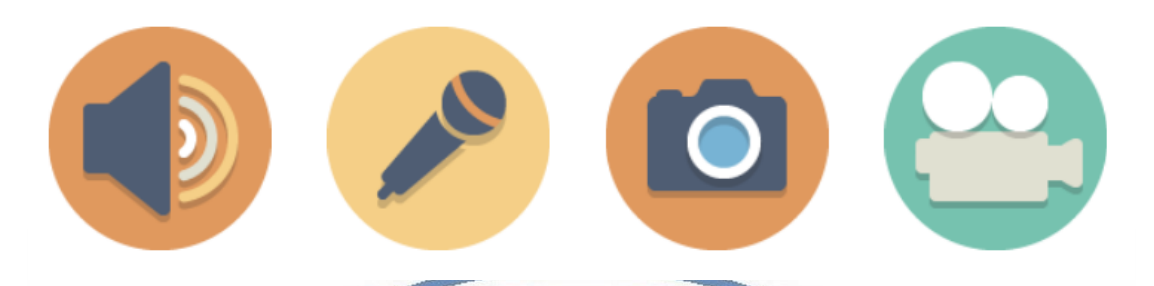

1. Активация микрофона видеоняни. Иконка становится чёрным цветом. Вы слышите что происходит в зоне установки видеоняни.

2. Микрофон – интерком связь. Нажимаете (удерживаете) и говорите, Вас слышат в месте установки видеоняни.

3. Сделать снимок экрана. Снимок сохраняется в папке на мобильном устройстве.

4. Включить локальную запись на мобильном устройстве.

Настройка\_текущего времени

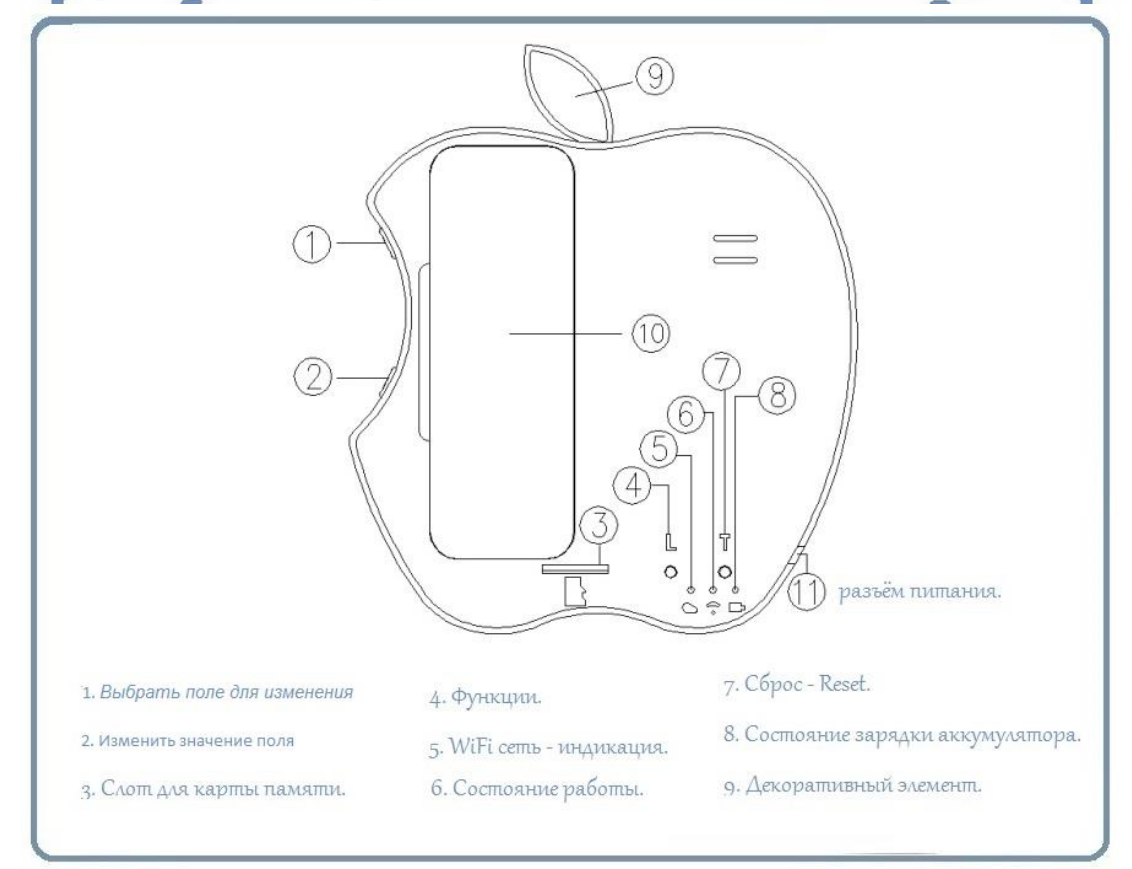

Нажмите верхнюю кнопку 1.

Будет мигать поле, которое можно изменить.

Нижняя кнопка 2 – меняет значения.

# Софт р2р для просмотра на ПК

Видеоняня доступна к просмотру через ПК удалённо по протоколу p2p. Для этого необходимо установить специализированное ПО (P2PCamWin). Этот софт подходит только для ОС Виндоус. Скачать софт можно на страничке <u>ПОДДЕРЖКА</u> в разделе Вашего устройства.

Логин admin

Пароль 888888

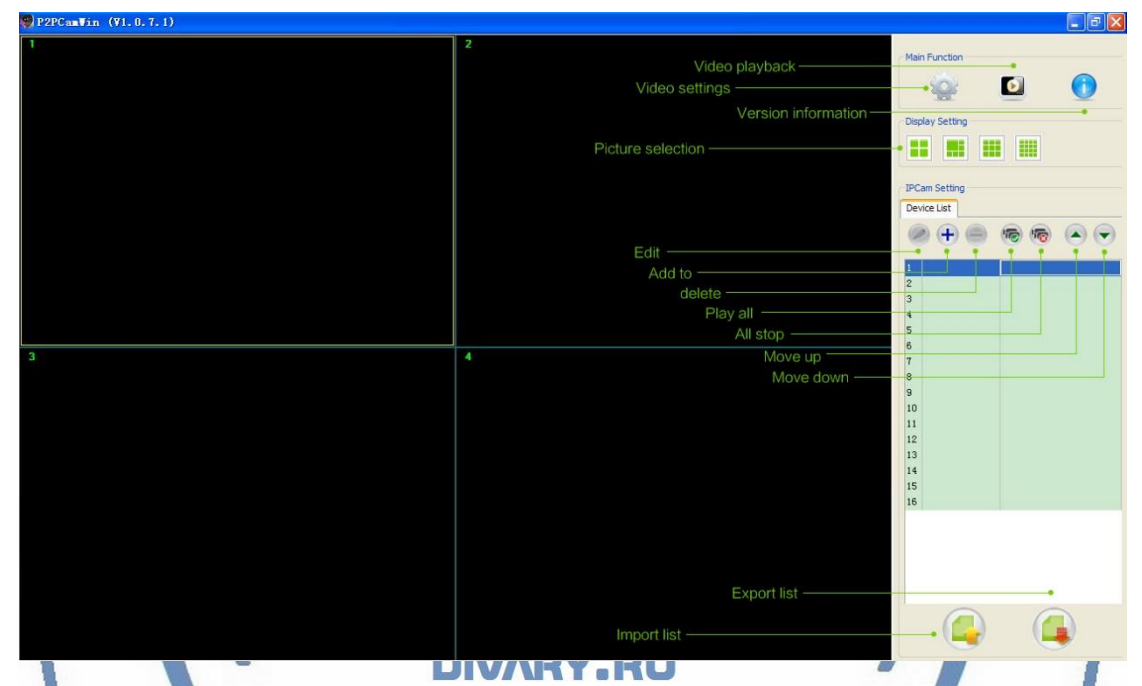

Быстрая настройка конфигурации видеоняни завершена.

Наслаждайтесь пользованием.

# Примечание

Ваше изделие имеет встроенный аккумулятор, который позволяет обеспечить работу в штатном режиме без питания в сети 220 В в течение 2-3 часов без остановки записи.

В видеоняне имеется режим ночного видения – данный режим включается автоматически от встроенного датчика освещения.

### Возможные неисправности

• Устройство не выходит на связь.

Проверьте доступность WiFi соединения в месте установки видеоняни.

В зоне установки видеоняни должен быть устойчивый WiFi сигнал Вашей локальной сети.

• Устройство при отсоединении питания сети 220 В – не работает.

Проверьте аккумулятор. Зарядите его. В штатном режиме, аккумулятор сам подзаряжается. Время зарядки может составить до 8 часов. В штатном режиме видеоняня должна быть подключена к сети питания 220 В через прилагаемый адаптер питания. Возможно подключение видеоняни через внешний аккумулятор с USB портом.

Пожалуйста эксплуатируйте видеоняню в комнатных условиях при температуре от 0 до +50 градусов и относительной влажности не более 90% без образования конденсата.

\*Если, что-то пошло не так и Ваше устройство работает не правильно.

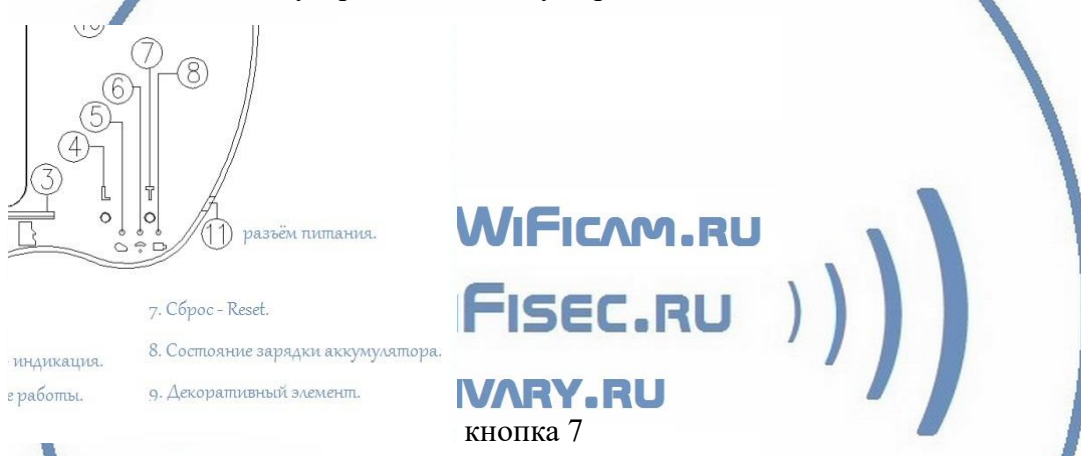

Вы можете нажать и удерживать кнопку сброса

Ваще устройство вернётся в заводские установки. Процесс настройки нужно пройти заново.